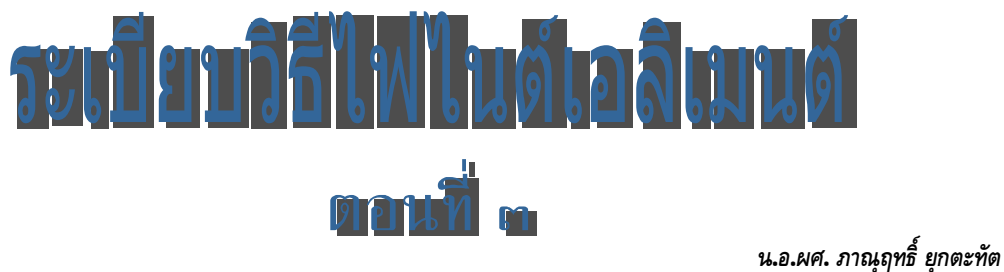

ผู้ช่วยศาสตราจารย์ ฝ่ายศึกษา โรงเรียนนายเรือ

ในระเบียบวิธีไฟไนต์เอลิเมนต์ ตอนที่ ๑ ผู้เขียนได้อธิบายให้เข้าใจขั้นตอนในการหาผลลัพธ์ด้วย การจำลองระบบ โดยการสร้างสมการเชิงอนุพันธ์ที่สอดคล้อง จากนั้นจึงแปลงเป็นสมการไฟไนต์เอลิเมนต์ กำหนดเงื่อนไขขอบเขต หาผลลัพธ์ เพื่อให้วิศวกรผู้ออกแบบมีแนวคิดในการแก้ไขปรับปรุงตันแบบ จำลองการทำงานด้วยการปรับเปลี่ยนเงื่อนไขขอบเขต หรือปรับปรุงรูปร่างของผลิตภัณฑ์ เพื่อให้ได้ ประสิทธิภาพดีที่สุด ส่วนในตอนที่ ๒ ได้ยกตัวอย่างการวิเคราะห์การถ่ายเทความร้อน เพื่ออธิบายการใช้ ระเบียบวิธีไฟไนต์เอลิเมนต์ ในการแก้ปัญหาต่าง ๆ สำหรับในตอนที่ ๓ นี้ จะยกตัวอย่างการวิเคราะห์ การเปลี่ยนแปลงรูปร่างของของแข็งเมื่อได้รับโหลดแบบต่าง ๆ

# iluariyaan f

ของแข็งแบบยืดหยุ่นได้ (Elasticity) นับว่าเป็นปัญหาชนิดแรกที่ถูกนำมาวิเคราะห์ด้วยระเบียบ วิธีไฟในต์เอลิเมนต์ ทั้งนี้เนื่องจาก งานออกแบบทางวิศวกรรมล้วนเกี่ยวข้องกับโครงสร้างที่มีรูปร่างซับซ้อน การใช้ระเบียบวิธีไฟในต์เอลิเมนต์ในการวิเคราะห์ของแข็งแบบยืดหยุ่นได้ใน ๒ มิติ จะเริ่มจากสมการเชิง อนุพันธ์ของความสมดุลในแผ่นระนาบรูปร่างลักษณะใด ๆ

### สมการเชิงอนุพันธ์

สมการเชิงอนุพันธ์ซึ่งอธิบายความสมดุลของแรงในแนวแกน X และ Y บนแผ่นระนาบ เมื่อไม่คิด

น้ำหนักของตัวเอง คือ

$$\frac{\partial \sigma_{\mathbf{x}}}{\partial \mathbf{x}} + \frac{\partial \tau_{\mathbf{xy}}}{\partial \mathbf{y}} = 0 - (1)$$
$$\frac{\partial \tau_{\mathbf{xy}}}{\partial \mathbf{x}} + \frac{\partial \sigma_{\mathbf{y}}}{\partial \mathbf{y}} = 0$$

โดย  $\sigma_x$  และ  $\sigma_y$  คือ ความเค้นฉาก (Normal Stress) ในแนวแกน x และแกน y ตามลำดับ  $\tau_{xy}$  คือ ค่าความเค้นเฉือน (Shearing Stress)

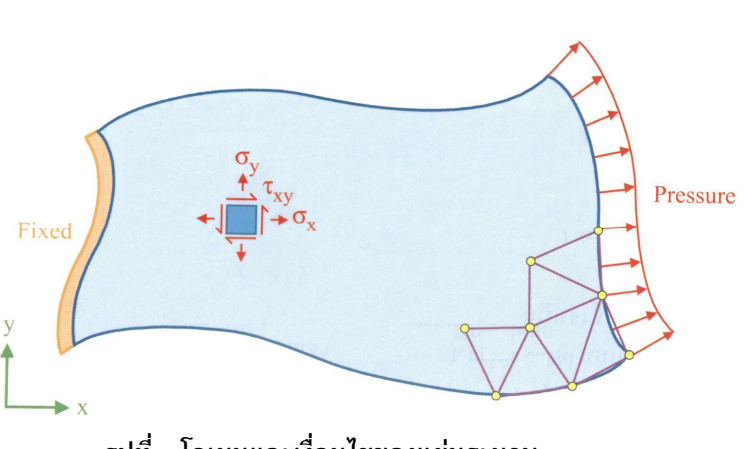

รูปที่ ๑ โดเมนและเงื่อนไขของแผ่นระนาบ

ในกรณีของแผ่นบางซึ่งเป็นปัญหาความเค้นในระนาบ (Plane stress) ค่าความเค้น σ<sub>z</sub> ใน แนวตั้งฉากกับแกน Z จึงถูกสมมติให้มีค่าเท่ากับศูนย์ ส่วนค่าความเค้นย่อยต่าง ๆ สามารถเขียนให้อยู่ใน รูปแบบของค่าความเครียดได้ดังนี้

$$\begin{cases} \sigma_{\mathbf{X}} \\ \sigma_{\mathbf{y}} \\ \tau_{\mathbf{X}\mathbf{y}} \end{cases} = \frac{\mathsf{E}}{1-\nu^{2}} \begin{bmatrix} 1 & \nu & 0 \\ \nu & 1 & 0 \\ 0 & 0 & \frac{1-\nu}{2} \end{bmatrix} \begin{cases} \varepsilon_{\mathbf{X}} \\ \varepsilon_{\mathbf{y}} \\ \gamma_{\mathbf{X}\mathbf{y}} \end{cases} -----(2)$$

โดย E คือค่าโมดูลัสของยัง (Young's modulus) หรือโมดูลัสของความยืดหยุ่น v คือค่าอัตราส่วนปัวซอง (Poission's ratio)

ε<sub>x</sub> และ ε<sub>y</sub> คือ ความเครียดฉาก (Normal Strain) ในแนวแกน X และแกน y

ตามลำดับ

 $\gamma_{xy}$  คือ ค่าความเครียดเฉือน (Shearing Strain)

ค่าความเครียดเหล่านี้เขียนให้อยู่ในรูปแบบของค่าการเสียรูป U และ V ในแนวแกน X และแกน Y ได้ คือ

$$\varepsilon_{x} = \frac{\partial u}{\partial x} : \varepsilon_{y} = \frac{\partial v}{\partial y} : \gamma_{xy} = \frac{\partial u}{\partial y} + \frac{\partial v}{\partial x}$$
 (3)

ซึ่งหมายความว่า ตัวไม่รู้ค่า (Unknown) ในระนาบมี 2 ค่า คือค่าการเสียรูป u และ v เมื่อทราบ ค่า u และ v แล้ว จะสามารถนำไปคำนวณค่าความเครียดและความเค้นย่อยต่าง ๆ ได้ ดังนั้นสมการ เชิงอนุพันธ์ย่อยของปัญหาของแข็งในระนาบจึงประกอบด้วยสมการย่อย 2 สมการ แต่มักเขียนในรูปของ ค่าความเค้นย่อย ดังสมการที่ (1)

สำหรับปัญหาที่ค่าความเครียดในแนวแกน z ถูกสมมติให้มีค่าเป็นศูนย์ (Plane Strain) สมการ เชิงอนุพันธ์ย่อย ซึ่งแสดงความสัมพันธ์ระหว่างความเครียดกับค่าการเสียรูป ยังคงใช้สมการที่ (1) และ

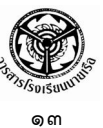

สมการที่ (3) ได้เช่นเดิม แต่สมการแสดงความสัมพันธ์ระหว่างความเค้นย่อยและความเครียดย่อย [สมการที่ (2)] ต้องเปลี่ยนเป็น

$$\begin{cases} \sigma_{\mathsf{X}} \\ \sigma_{\mathsf{y}} \\ \tau_{\mathsf{X}\mathsf{y}} \end{cases} = \frac{\mathsf{E}}{(1+\nu)(1-2\nu)} \begin{bmatrix} 1-\nu & \nu & 0 \\ \nu & 1-\nu & 0 \\ 0 & 0 & \frac{1-2\nu}{2} \end{bmatrix} \begin{cases} \varepsilon_{\mathsf{X}} \\ \varepsilon_{\mathsf{y}} \\ \gamma_{\mathsf{X}\mathsf{y}} \end{cases} -----(4)$$

ดังนั้นผู้วิเคราะห์จึงจำเป็นต้องตระหนักถึงชนิดของปัญหาว่าเป็นปัญหาแบบ Plane Stress หรือ Plane Strain ก่อนที่จะทำการวิเคราะห์ โดยซอฟต์แวร์ EasyFEM จะให้ผู้ใช้เลือกชนิดของปัญหาก่อนที่ จะทำการวิเคราะห์ทุกครั้ง

สำหรับเงื่อนไขขอบเขตโดยทั่วไป จะประกอบด้วยการยึดแน่น (Fixed) หรือปล่อยอิสระ (Free) ตลอดขอบต่าง ๆ รวมทั้งอาจกำหนดค่าแรงดัน (Pressure) ซึ่งแทนค่าแรงที่กระทำต่อพื้นที่ตลอดขอบ นั้น ๆ ได้ อย่างไรก็ตามผู้ใช้จะต้องระวังที่จะไม่ประยุกต์แรงเดี่ยว ณ เพียงจุดใดจุดหนึ่ง สำหรับการ วิเคราะห์ปัญหา เพราะจะทำให้ค่าความเค้นบริเวณนั้นสูงขึ้นไปไม่มีที่สิ้นสุดหลังจากพยายามลดขนาด ของเอลิเมนต์ลง

### สมการไฟไนต์เอลิเมนต์

สมการไฟในต์เอลิเมนต์สามารถประดิษฐ์ได้โดยตรงจากสมการเชิงอนุพันธ์ [สมการที่ (1)] ด้วย การใช้ method of weight residuals ก่อให้เกิดสมการในรูปแบบของอินทริกัล (Integral form) บนพื้นที่ของ เอลิเมนต์ การเลือกใช้เอลิเมนต์ชนิดต่างกันจะนำไปสู่ไฟในต์เอลิเมนต์เมตริกซ์ที่แตกต่างกัน เอลิเมนต์ รูปสามเหลี่ยมแบบ 3 โหนด ดังแสดงตามรูปที่ ๒ จัดว่าเป็นเอลิเมนต์พื้นฐานที่ช่วยให้เข้าใจง่าย และ สะดวกต่อการประดิษฐ์สมการไฟในต์เอลิเมนต์

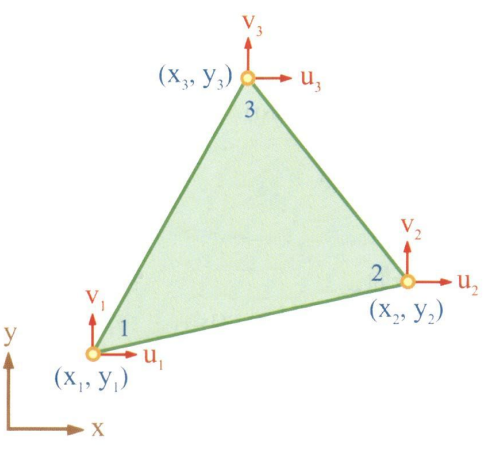

รูปที่ ๒ เอลิเมนต์สามเหลี่ยมแบบ ๓ โหนด

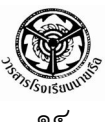

ลักษณะการกระจายของค่าการเสียรูป **u** และ v ในเอลิเมนต์บนแผ่นเรียบ (Flat plane) คือ

$$\begin{array}{rcl} u(x,y) &=& N_1 u_1 + N_2 u_2 + N_3 u_3 \\ v(x,y) &=& N_1 v_1 + N_2 v_2 + N_3 v_3 \end{array} \tag{5}$$

โดย N<sub>i</sub> : i = 1, 2, 3 แทนฟังก์ชันการประมาณภายในเอลิเมนต์ (Interpolation Function) ซึ่ง

คือ

$$N_{i}(x, y) = \frac{1}{2A}(a_{i} + b_{i}x + c_{i}y)$$
 (6)

เมื่อ A คือพื้นที่ของเอลิมนต์สามเหลี่ยม และ a<sub>i</sub>, b<sub>i</sub>, c<sub>i</sub> ขึ้นอยู่กับโคออดิเนต x<sub>i</sub> และ y<sub>i</sub> ที่ โหนด İ ซึ่งสามารถคำนวณได้โดยตรงจากตำแหน่งของโหนด ที่เกิดขึ้นหลังจากสร้างรูปแบบของไฟไนด์ เอลิเมนต์แล้ว ดังนี้

$$A = \frac{1}{2} [x_1(y_2 - y_3) + x_2(y_3 - y_1) + x_3(y_1 - y_2)] - (7)$$

โดยสัมประสิทธิ์

$$\begin{array}{rll} a_1 = x_2 y_3 - x_3 y_2 & b_1 = y_2 - y_3 & c_1 = x_3 - x_2 \\ a_2 = x_3 y_1 - x_1 y_3 & b_2 = y_3 - y_1 & c_2 = x_1 - x_3 \\ a_3 = x_1 y_2 - x_2 y_1 & b_3 = y_1 - y_2 & c_3 = x_2 - x_1 \end{array} \tag{8}$$

หลังจากประยุกต์ใช้ Method of weight residuals เข้ากับสมการเชิงอนุพันธ์ [สมการที่ (1)] และใช้การกระจายของการเสียรูปสำหรับแต่ละเอลิเมนต์ [สมการที่ (5) และ (6)] ก่อให้เกิดสมการ ไฟไนต์เอลิเมนต์ [1, 8, 11] ดังนี้

$$\begin{bmatrix} \mathsf{K} \end{bmatrix} \{ \delta \} = \{ \mathsf{F} \} - ---- (9)$$

โดย [K] คือเมตริกซ์ของความแข็งเกร็ง คือ

$$[K] = [B]^{T}[C] [B]t A - (10)$$

 $(6 \times 6)$   $(6 \times 3) (3 \times 3) (3 \times 6)$ 

[B] คือเมตริกซ์แสดงความสัมพันธ์ระหว่างความเครียดและค่าการเสียรูป คือ

$$[B] = \frac{1}{2A} \begin{bmatrix} b_1 & 0 & b_2 & 0 & b_3 & 0 \\ 0 & c_1 & 0 & c_2 & 0 & c_3 \\ c_1 & b_1 & c_2 & b_2 & c_3 & b_3 \end{bmatrix} - ---- (11)$$

[C] คือ เมตริกซ์ขนาด 3×3 ซึ่งแสดงความสัมพันธ์ระหว่างความเค้นและความเครียด ดังสมการที่ (2) หรือสมการที่ (4) สำหรับกรณี Plane Stress หรือ Plane Strain ตามลำดับ ส่วนค่า t คือ ความหนาของแผ่นระนาบ ในกรณีของ Plane Stress ส่วนในกรณีของ Plane Strain กำหนดให้มีค่า เท่ากับ 1

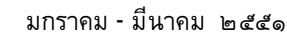

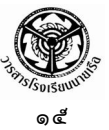

 $\{\delta\}$  คือ เวกเตอร์ที่ประกอบด้วยค่าการเสียรูป **U** และ **V** ที่โหนดทั้งสามบนเอลิเมนต์ คือ  $|\delta| = |u_1 v_1 u_2 v_2 u_3 v_3|$  ——— (12)

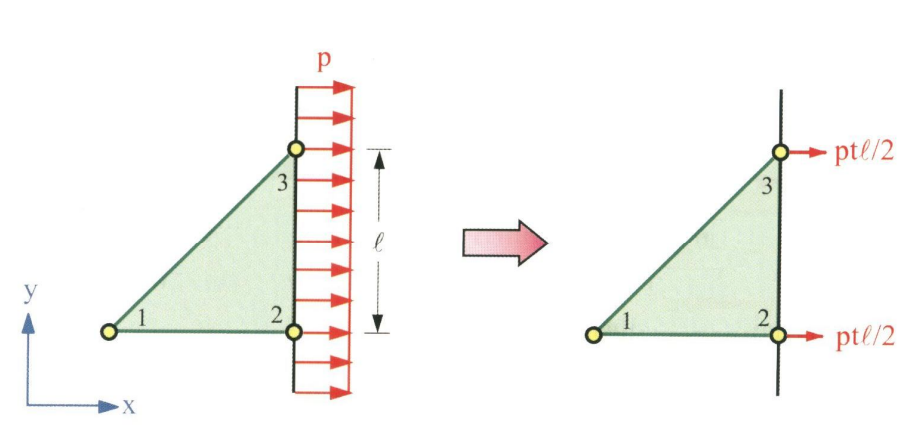

รูปที่ ๓ การเปลี่ยนแปลงของแรงดึงตลอดขอบไปสู่โหนด

{F} คือ เวกเตอร์โหลด ซึ่งเกิดขึ้นจากแรงดันที่กำหนดให้ตามขอบ ตัวอย่างเช่นเอลิเมนต์ ในรูปที่ ๓ มีโหนดหมายเลข 2 และ 3 บนขอบที่ตั้งฉากกับแนวแกน X และหากขอบนี้ถูกกระทำด้วย แรงดึงต่อพื้นที่ซึ่งมีค่าเท่ากับ p แล้ว เวกเตอร์ {F} ของเอลิเมนต์ที่ติดอยู่กับขอบ คือ

 $[F] = [0 \ 0 \ Pt\ell/2 \ 0 \ Pt\ell/2 \ 0] - (13)$ 

อย่างไรก็ตาม หากขอบที่มีแรงกระทำต่อพื้นที่มากระทำนี้เป็นมุมเอียง โดยไม่ตั้งฉากกับ แกน X หรือ Y หลักการข้างตันนี้ยังสามารถนำมาประยุกต์ใช้ได้ในทำนองเดียวกัน

หลังจากสร้างสมการไฟในต์เอลิเมนต์ของแต่ละเอลิเมนต์ขึ้นแล้ว จึงนำสมการเหล่านี้มารวมกันให้ เป็นระบบสมการขนาดใหญ่ จากนั้นจึงประยุกต์เงื่อนไขขอบเขตที่กำหนดสำหรับปัญหานั้น ๆ เช่น บาง โหนดอาจถูกตรึงแน่นทั้งในแนวแกน X และแกน Y บางโหนดอาจถูกตรึงในแนวแกน Y เพียงทิศทางเดียว ขณะที่ยังสามารถเคลื่อนตัวในแนวแกน X ได้ เมื่อประยุกต์เงื่อนไขขอบเขตต่าง ๆ แล้ว จึงแก้ระบบสมการ ขนาดใหญ่เพื่อหาค่าการเสียรูป U และ V ของทุก ๆ โหนด

เมื่อทราบค่าการเสียรูป **u** และ V ของทุกโหนดแล้ว จะสามารถหาค่าความเครียด ε<sub>x</sub>,ε<sub>y</sub>,γ<sub>xy</sub> ได้ โดยใช้สมการที่ (3) ผสมผสานกับสมการที่ (5) แล้วจึงหาค่าความเค้นย่อย σ<sub>x</sub>,σ<sub>y</sub>,τ<sub>xy</sub> ของแต่ละ เอลิเมนต์โดยใช้สมการที่ (2) หรือสมการที่ (4) แล้วแต่ว่าเป็นกรณี Plane Stress หรือ Plane Strain ตามลำดับ ซึ่งสามารถเขียนเป็นสมการสั้น ๆ ได้ คือ

$$\begin{cases} \sigma_{X} \\ \sigma_{y} \\ \tau_{yy} \end{cases} = \begin{bmatrix} [C] \{B\} \{\delta\} \\ (3 \times 3) (3 \times 6) (6 \times 1) \end{bmatrix} - (14)$$

ค่าความเค้นย่อยที่คำนวณได้จากสมการที่ (14) นี้มีค่าคงที่สำหรับแต่ละเอลิเมนต์ ค่าซึ่งคงที่นี้ อาจจะกระจายไปยังโหนดต่าง ๆ เพื่อการแสดงผลให้สอดคล้องกับความเป็นจริงต่อไป

#### . กลางการที่บรูปในเช่นโดยชั่นชื่นเป็นไปรูกกลางการ

สมมติว่าต้องการวิเคราะห์การเสียรูปของแผ่นโลหะรูปสี่เหลี่ยมผืนผ้าขนาด 1.4×1 เมตร หนา 0.0025 เมตร มีรูเจาะวงกลมตรงกลางขนาดรัศมี 0.2 เมตร ถูกดึงตลอดขอบทั้งสองข้างด้วยแรงขนาด 7×10<sup>7</sup> นิวตันต่อตารางเมตร โดยแผ่นเหล็กมีค่าโมดูลัสความยืดหยุ่น หรือโมดูลัสของยัง (Young's modulus) เท่ากับ 7×10<sup>7</sup> นิวตันต่อตารางเมตร และอัตราส่วนปัวซอง (Poisson's Ratio) เท่ากับ 0.3 ดัง แสดงตามรูปที่ ๔

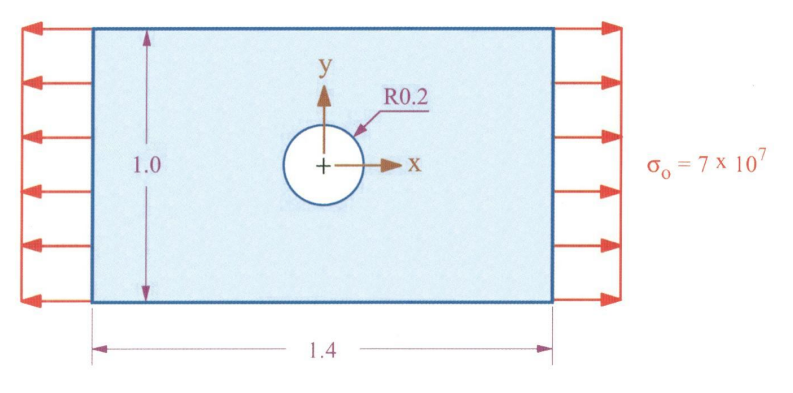

รูปที่ ๔ ปัญหาแผ่นโลหะสี่เหลี่ยมผืนผ้ามีรูเจาะตรงกลางถูกดึงออกทั้ง ๒ ด้าน

เมื่อทราบปัญหาที่ต้องการวิเคราะห์ ขั้นตอนแรกในกระบวนการวิเคราะห์ด้วยระเบียบวิธีไฟไนต์ เอลิเมนต์ คือ เมื่อเปิดโปรแกรม EasyFEM ขึ้นมาก็ต้องกำหนดพื้นที่สำหรับการสร้างแบบจำลองเพื่อ วิเคราะห์ปัญหา โดยใช้คำสั่ง File → New จะปรากฏไดอะล็อกบ๊อกซ์ Define Medium Properties ซึ่ง เป็นกล่องสนทนาสำหรับใส่คุณสมบัติของวัสดุ สำหรับปัญหาการวิเคราะห์ของแข็ง ให้เลือกที่ Stress Analysis จากนั้นให้ทำการกรอกค่าโมดูลัสของยังเท่ากับ 7.0e+7 ลงในช่อง Young's modulus, <u>E</u> ค่า อัตราส่วนปัวซองเท่ากับ 0.3 ลงในช่อง Poisson's ratio, v และความหนา 0.0025 ลงในช่อง Thickness, t คลิกที่ปุ่มเลือก Plane Stress แล้วคลิก OK ดังรูปที่ ๕

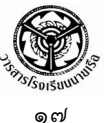

| Lype 2Stress Analysis            | •                      |
|----------------------------------|------------------------|
| Properties                       |                        |
| Young's modulus, <u>E</u> 7.0e+7 | Thermal exp coef, o.   |
| Poisson's ratio, v 0.3           | Conductivity, <u>k</u> |
| Zero stress T0 0.                | Thickness, t           |
| Plane Stress                     | O Plane Strain         |

รูปที่ ๕ ไดอะล็อกบ๊อกซ์ Define Medium Properties

ลำดับต่อไปเป็นขั้นตอนการสร้างโมเดล เนื่องจากปัญหานี้แผ่นโลหะสี่เหลี่ยมเจาะรูตรงกลางมีความ สมมาตรทั้ง ๒ ทิศทาง จึงสามารถเลือกสร้างโมเดลเพื่อทำการวิเคราะห์เพียง ? หรือเฉพาะพื้นที่ส่วนบน ด้านขวาของโมเดล โดยเริ่มจากการสร้างส่วนโค้ง A1 ด้วยคำสั่ง Create → Arc → Center-Start-End และกำหนดพิกัดของจุดศูนย์กลาง จุดเริ่มต้น และจุดสิ้นสุด เท่ากับ (0, 0), (0.2, 0.0) และ (0.0, 0.2) ตามลำดับ ดังแสดงตามรูปที่ ๖

| Locate - Enter Location at Center of Arc |            |         | Locate - Enter Location at Start of Arc |             |            |         | ×              |  |
|------------------------------------------|------------|---------|-----------------------------------------|-------------|------------|---------|----------------|--|
| × 0                                      | Y          | 0       |                                         | × 0.2       | I Y        | 0       | 1              |  |
|                                          |            |         | <u></u> K                               |             |            |         | <u>0</u> K     |  |
| Point Color                              | Line Color | Methods | <u>C</u> ancel                          | Point Color | Line Color | Methods | <u>C</u> ancel |  |
|                                          |            |         |                                         |             |            |         |                |  |

| ate - Enter Lo | ocation at End o | fArc    |                |
|----------------|------------------|---------|----------------|
| ×              | Y                | 0.2     |                |
|                |                  |         | <u>0</u> K     |
| Point Color    | Line Color       | Methods | <u>C</u> ancel |

รูปที่ ๖ การกำหนดจุดศูนย์กลาง จุดเริ่มต้น และจุดสิ้นสุดของส่วนโค้ง A1

ถัดไปเป็นการสร้างเส้นตรงแนวตั้ง L2 ด้วยคำสั่ง Create → Line → Vertical โดยเลือกจุด P3 (0.0, 0.2) และกำหนดความยาวเท่ากับ 0.3 จากนั้นสร้างเส้นตรงแนวนอน L3 ด้วยคำสั่ง Create → Line → Horizontal โดยเลือกจุด P2 (0.2, 0.0) และกำหนดความยาวเท่ากับ 0.5 และสร้างเส้นตรง แนวตั้ง L4 ด้วยคำสั่ง Create → Line → Vertical อีกครั้งโดยเลือกจุด P8 (0.7, 0.0) และกำหนด

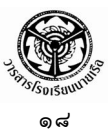

ความยาวเท่ากับ 0.5 สุดท้ายเป็นการสร้างเส้นตรงแนวนอน L5 เพื่อปิดรูปเหลี่ยม ด้วยคำสั่ง Create → Line → Project Point โดยเลือกจุด P6 และ P10 จะได้โมเดลตามรูปที่ ๗

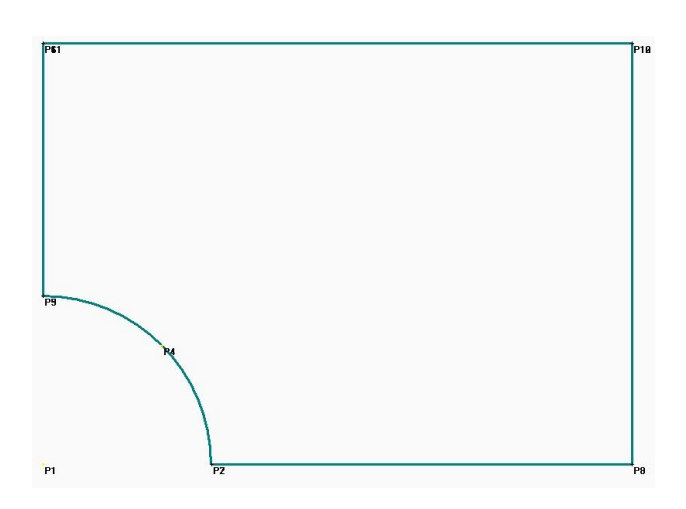

รูปที่ ๗ การสร้างโมเดลเพียงหนึ่งในสี่ของพื้นที่ทั้งหมด

จากนั้นให้กำหนดขอบเขตโดเมน โดยการใช้คำสั่ง Mesh → Define Boundary และคลิกเลือกที่ ปุ่ม Select All ในไดอะล็อกบ๊อกซ์ Select Curve(s) on Outer Boundary ดังรูปที่ ๙

| Select Curve(s) on Outer Bou 🗙 |                |  |  |
|--------------------------------|----------------|--|--|
| ALL                            | Reset          |  |  |
|                                | Select All     |  |  |
|                                | Delete         |  |  |
|                                | <u>0</u> K     |  |  |
|                                | <u>C</u> ancel |  |  |
| ,                              |                |  |  |

รูปที่ ๘ ไดอะล็อกบ๊อกซ์ Select Curve(s) on Outer Boundary

สำหรับตัวอย่างนี้จะใช้วิธีสร้างเอลิเมนต์สามเหลี่ยมแบบไร้ระเบียบ โดยเริ่มจากการกำหนดขนาด เอลิเมนต์ตามขอบเขตโมเดล ด้วยการใช้คำสั่ง Mesh → Mesh Size → Default จะปรากฏ ไดอะล็อกบ๊อกซ์ Default Mesh Size ดังรูปที่ ๙ ให้กำหนดค่า 0.2 ลงในช่อง Size และใส่ค่า 3 ลงในช่อง Minimum Element แล้วคลิก OK

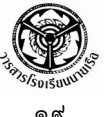

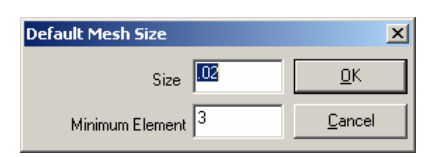

รูปที่ ๙ ไดอะล็อกบ๊อกซ์ Default Mesh Size

เมื่อเลือกใช้คำสั่ง Mesh → Unstructured Mesh โปรแกรม EasyFEM จะทำการสร้างเมส ดังรูปที่ ๑๐

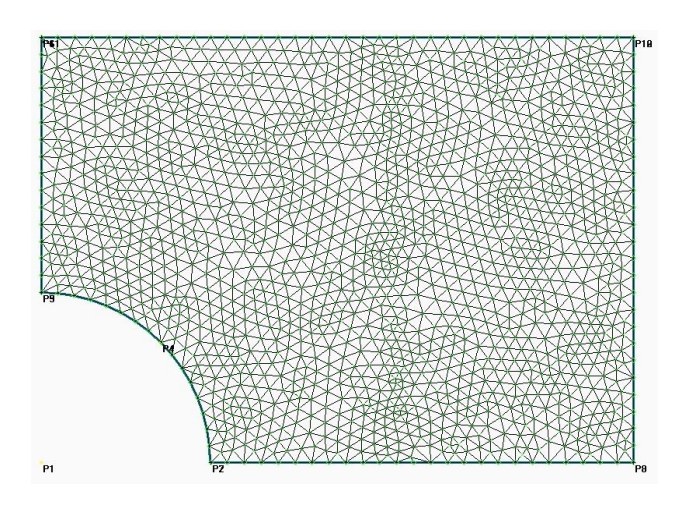

รูปที่ ๑๐ การแบ่งโมเดลด้วยเอลิเมนต์สามเหลี่ยมแบบไร้ระเบียบ

จากนั้นก็เป็นขั้นตอนการกำหนดโหลดตามขอบของโมเดล สำหรับตัวอย่างนี้กำหนดให้แรงดึงต่อ พื้นที่มีค่าเท่ากับ 7.0×10<sup>7</sup> ตลอดขอบด้านขวาของโมเดล ให้ใช้คำสั่ง Create → Load → On Node (Curves specified) ให้เลือกเส้นตรง L4 ทางด้านขวามือ จะปรากฏไดอะล็อกบ๊อกซ์ Create Load on Node (Curves) ให้เลือกรายการ Distributed Load Per Area แล้วใส่ค่า 7.0e+7 ลงในช่อง FX และใส่ค่า 0 ลงในช่อง FY ดังแสดงตามรูปที่ ๑๑

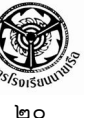

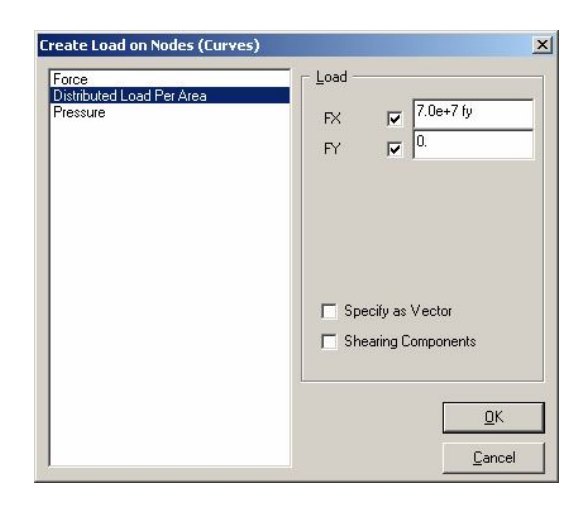

รูปที่ ๑๑ ไดอะล็อกบ๊อกซ์ Create Load on Nodes (Curves)

เมื่อคลิก OK โปรแกรมจะทำการสร้างโหลดบนจุดต่อทั้งหมดที่อยู่บนเส้นตรง L4 ด้านขวามือ ดังรูปที่ ๑๒

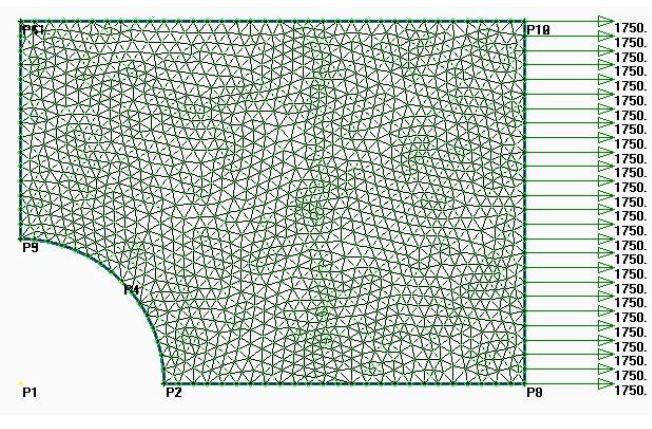

รูปที่ ๑๒ การกำหนดแรงดึงที่โหนดบนขอบด้านขวาของโมเดล

สำหรับการกำหนดเงื่อนไขขอบเขต เนื่องจากเราทำการสร้างโมเดลแบบสมมาตรเพียงหนึ่งในสี่ ดังนั้นจึงต้องกำหนดเงื่อนไขขอบเขตแบบสมมาตรในแนวแกน X ตามขอบซ้ายมือของโมเดล และเงื่อนไข ขอบเขตแบบสมมาตรตามแนวแกน y ตามขอบล่างของโมเดล โดยใช้คำสั่ง Create → Constraint → On Node และเลือกโหลดทั้งหมดตามขอบซ้ายมือของโมเดล (โหนดบนเส้นตรง L2) และกำหนดเงื่อนไข ขอบเขตแบบสมมาตรตามแนวแกน X โดยการคลิกที่ปุ่มคำสั่ง X Symmetry แล้วคลิกที่ปุ่ม OK จากนั้น ทำซ้ำในแนวแกน y โดยใช้คำสั่ง Create → Constraint → On Node และเลือกโหลดทั้งหมดตามขอบ

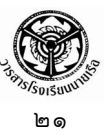

ล่างของโมเดล (โหนดบนเส้นตรง L3) และกำหนดเงื่อนไขขอบเขตแบบสมมาตรตามแนวแกน y โดยการ คลิกที่ปุ่มคำสั่ง y Symmetry แล้วคลิกที่ปุ่ม OK เป็นอันเสร็จขั้นตอนในกระบวนการขั้นตัน (Pre-Processor)

ขั้นตอนต่อไปเป็นกระบวนการวิเคราะห์ปัญหา สามารถทำได้โดยใช้คำสั่ง File → Analyze จะ ปรากฏไดอะล็อกบ๊อกซ์ Export Analyze Data ให้คลิกที่ปุ่ม OK เพื่อทำการวิเคราะห์ปัญหาด้วย โปรแกรม EasyFEM ในระหว่างการวิเคราะห์โปรแกรมจะเรียกส่วนวิเคราะห์ที่เรียกว่า EasyFEMS มา ทำงาน จะเห็นว่าปรากฏเป็นหน้าต่างการวิเคราะห์ ดังแสดงตามรูปที่ ๑๓ ซึ่งหน้าต่างนี้จะปิดลงเมื่อ วิเคราะห์เสร็จ

|                                                    |                                                                                 |                                                                                                    |                                                                                                    | _ 🗆 🗡                                                                                                    |
|----------------------------------------------------|---------------------------------------------------------------------------------|----------------------------------------------------------------------------------------------------|----------------------------------------------------------------------------------------------------|----------------------------------------------------------------------------------------------------|
| NGKOK,                                             | THAILAN                                                                         | D                                                                                                    |                                                                                                    | <b>^</b>                                                                                                    |
|                                                    |                                                                                 |                                                                                                    |                                                                                                    |                                                                                                    |
| ktop\S<br>S OF:<br>=<br>=<br>=<br>=<br>=<br>ODAL T | 1629<br>1629<br>3140<br>140<br>42<br>50<br>IBLING EL<br>EMPERATU                | ]<br>Ement Equat<br>Res                                                                                                   | I ONS                                                                                                    |                                                                                                    |
|                                                    | NGKOK,<br>ktop\S<br>S OF:<br>=<br>=<br>=<br>=<br>=<br>=<br>=<br>assem<br>odal I | NGKOK, THAILAN<br>ktop\Solid.dat<br>S OF:<br>= 1629<br>= 3140<br>= 140<br>= 42<br>= 50<br>ASSEMBLING EL<br>ODAL TEMPERATU | NGKOK, THAILAND<br>ktop\Solid.dat]<br>S OF:<br>= 1629<br>= 3140<br>= 140<br>= 42<br>= 50<br>ASSEMBLING ELEMENT EQUAT<br>OPAL TEMPERATURES | NGKOK, THAILAND<br>ktop\Solid.dat]<br>S OF:<br>= 1629<br>= 3140<br>= 140<br>= 42<br>= 50<br>ASSEMBLING ELEMENT EQUATIONS<br>ODAL TEMPERATURES |

รูปที่ ๑๓ หน้าต่างการวิเคราะห์ด้วยโปรแกรม EasyFEMS

ในกระบวนการขั้นท้ายของระเบียบวิธีไฟไนต์เอลิเมนต์ คือ การแสดงผลลัพธ์ สามารถทำได้โดยใช้คำสั่ง View -> Select จะปรากฏไดอะล็อกบ๊อกซ์ View Select ให้เลือกการแสดงผลลัพธ์ตามที่ต้องการ ทดลอง เลือกที่ Von Mises Stress แล้วคลิกเลือกที่ Fringe Plot ดังรูปที่ ๑๔ แล้วคลิก OK เพื่อแสดงผลด้วยแถบ ชั้นสีของอุณหภูมิแบบ ๓๒ ระดับสี

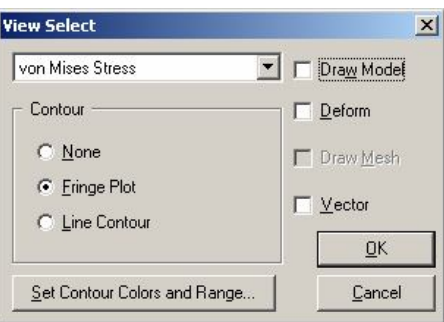

รูปที่ ๑๔ ไดอะล็อกบ๊อกซ์ View Select

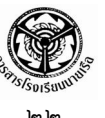

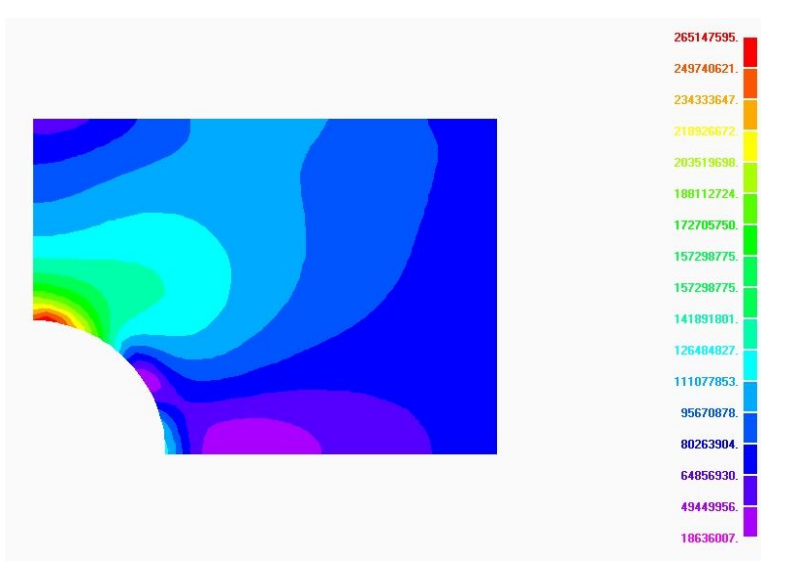

รูปที่ ๑๕ การแสดงผลลัพธ์การกระจายของความเค้นวอนมิสเซสด้วยแถบชั้นสี

หรือหากต้องการแสดงผลลัพธ์ด้วยแถบชั้นสีพร้อมกับการเสียรูป สามารถกำหนดขนาดของการ เสียรูปได้จากคำสั่ง View -> Option จะปรากฏไดอะล็อกบ๊อกซ์ View Options ดังแสดงตามรูปที่ ๑๖

| View Options                                                                                               |                        | ×  |
|----------------------------------------------------------------------------------------------------|------------------------|----|
| Category<br>C Labels, <u>E</u> ntities and Color<br>PostProcessing                                         | 🔽 🎘 of Model (Actual)  |    |
| Optiogs<br>Post Titles<br>Deformed Style<br>Vector Color<br>Fringe Plot Options<br>Contour/Criteria Legend |                        |    |
|                                                                                                    | Scale Act Factor       |    |
|                                                                                                    | <u>OK</u> <u>C</u> anc | el |

รูปที่ ๑๖ ไดอะล็อกบ๊อกซ์ View Options

จากนั้นให้เลือกที่ PostProcessing แล้วคลิกเลือกที่ Deformed Style ก็จะได้ผลลัพธ์เป็นแถบชั้น สีร่วมกับขนาดของการเสียรูป ดังแสดงตามรูปที่ ๑๙ สำหรับการเลือกแสดงผลแบบต่าง ๆ ไม่ว่าจะเป็น แบบเวกเตอร์ หรือเวกเตอร์สีก็สามารถเลือกได้ที่ไดอะล็อกบ๊อกซ์ View Options นี้ได้

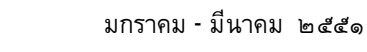

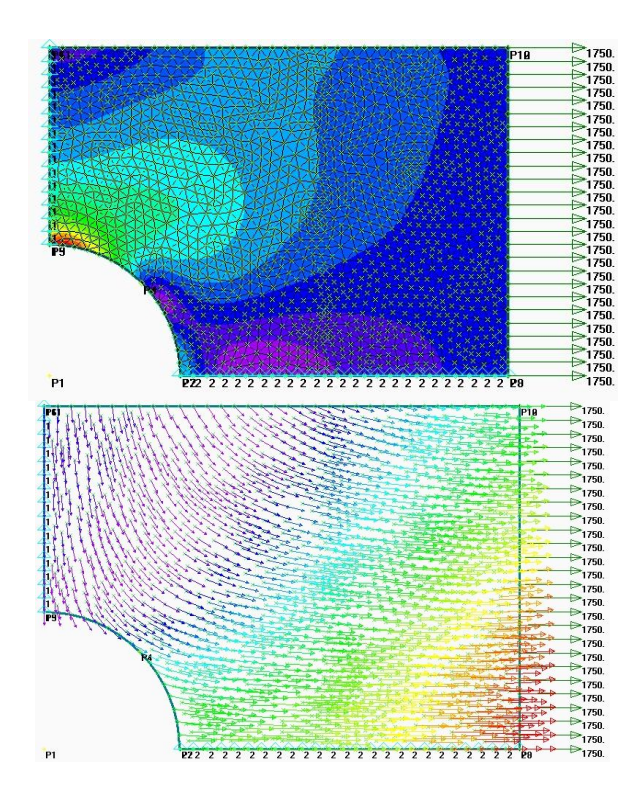

ി ല

รูปที่ ๑๗ การกระจายของความเค้นวอนมิสเซสด้วยแถบชั้นสีร่วมกับการเสียรูป และทิศทางการเคลื่อนตัวของ แต่ละโหนดด้วยเวกเตอร์สี

## การประยุกต์ใช้งาน

ผู้เขียนได้มีโอกาสทดลองวิเคราะห์ปัญหาการถ่ายเทความร้อนภายในลูกจรวดระยะยิงไกลตาม แบบที่ ศวอ.ทอ. ซึ่งมีการคำนวณขนาด ตามระยะยิงที่ต้องการ ได้ออกแบบไว้ ดังรูป

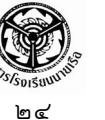

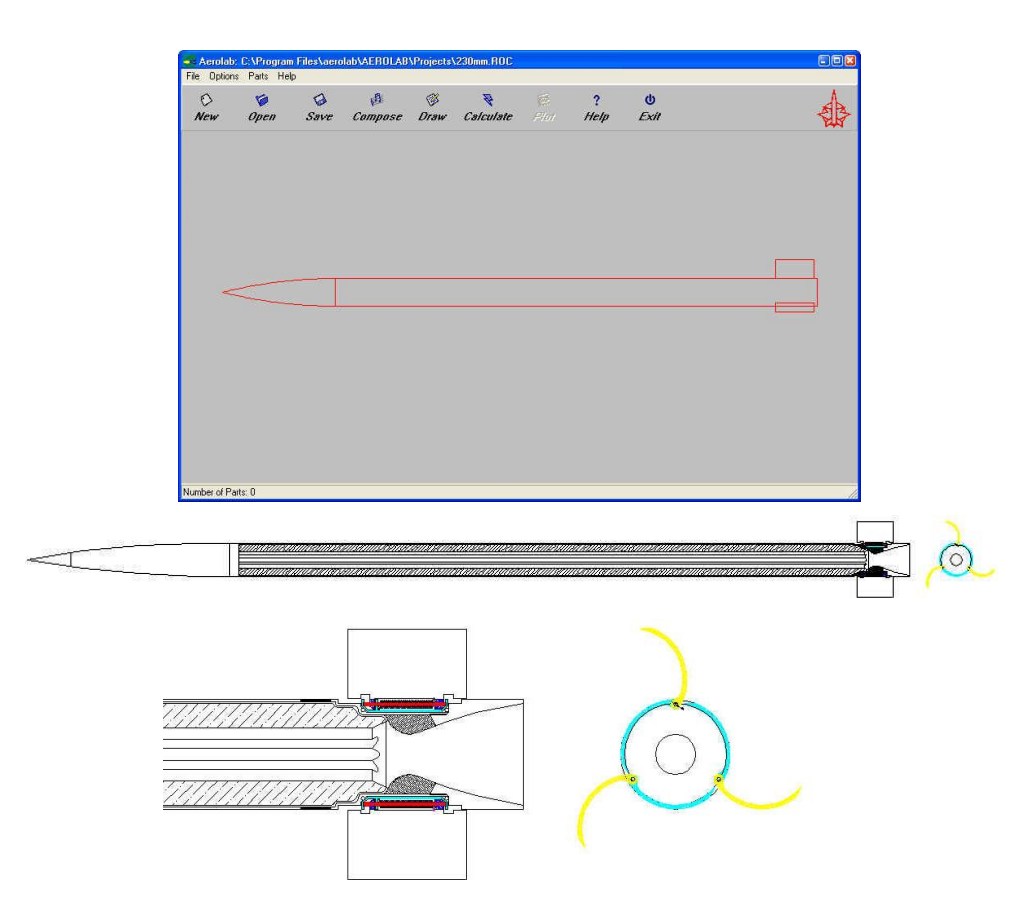

รูปที่ ๑๘ การออกแบบด้วยโปรแกรม AeroLab

ในการวิเคราะห์เริ่มจากการสร้างโมเดล ของจรวดระยะยิง ไกล แต่เนื่องจากรูปร่างของปัญหามีความซับซ้อน โปรแกรม EasyFEM จึงไม่เหมาะแก่การใช้งาน ในที่นี้เลือกใช้ซอฟต์แวร์ SolidWork ในการสร้างแบบจำลอง เพราะมีความสามารถในการ เข้ากันได้กับซอฟต์แวร์ในการวิเคราะห์ที่เลือกใช้ คือ COSMOS (มีซอฟต์แวร์เป็นจำนวนมากในท้องตลาด ในการเลือกใช้ขึ้นอยู่ กับความต้องการและความถนัดของผู้ใช้) ในเบื้องตันเป็นการ

วิเคราะห์ความแข็งแรงของลูกจรวดขณะกระแทก

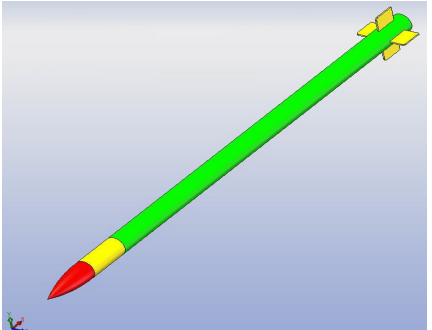

รูปที่ ๑๙ การสร้างโมเดลของจรวดระยะยิงไกล

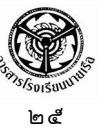

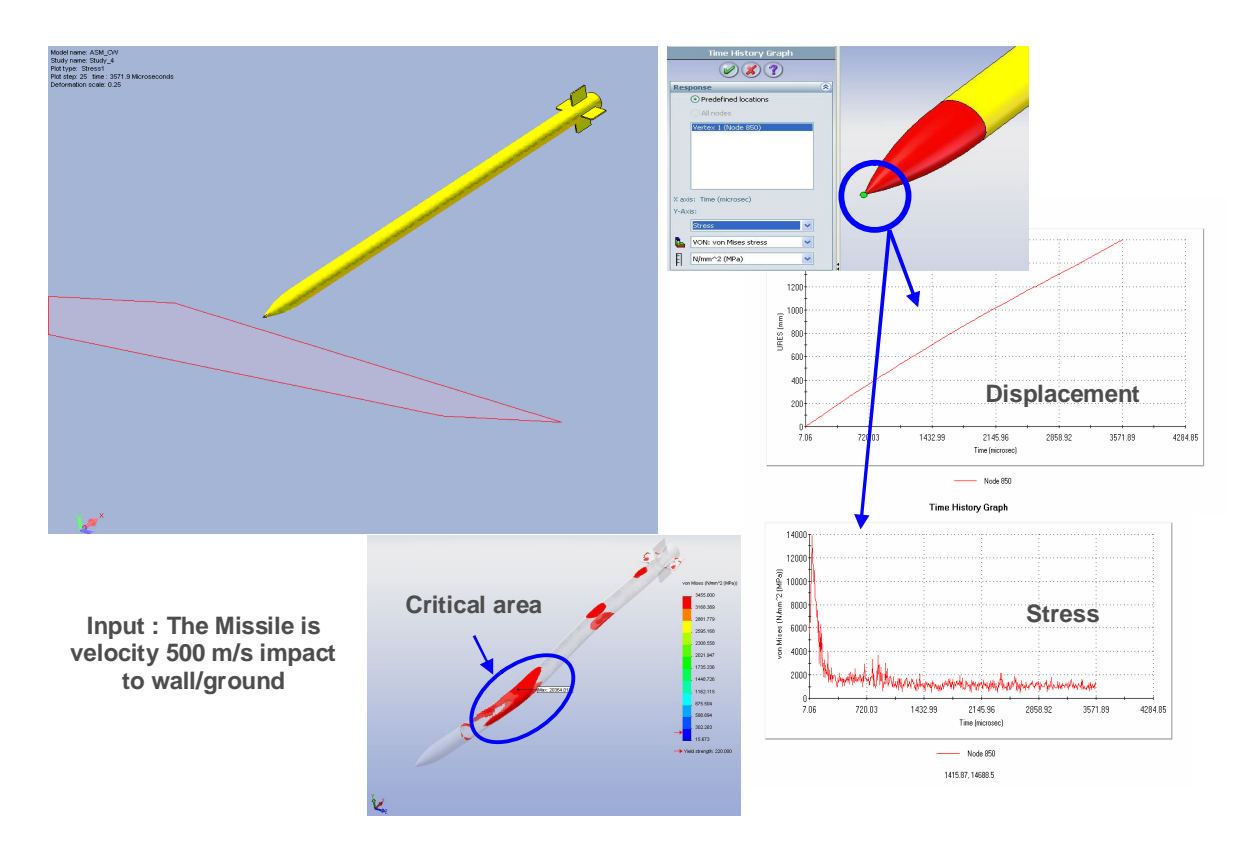

รูปที่ ๒๐ การวิเคราะห์ความเค้นด้วยโมดูล **Drop Test** 

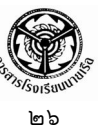

### บทสรุป

จากการที่ได้อธิบายการวิเคราะห์ปัญหาของแข็งแบบยึดหยุ่นได้ใน ๒ มิติ ด้วยการใช้ระเบียบ วิธีไฟไนด์เอลิเมนด์ โดยใช้ซอฟต์แวร์ EasyFEM ช่วยให้ผู้อ่านสามารถเห็นผลลัพธ์ได้โดยง่าย โดยเริ่ม จากสมการเชิงอนุพันธ์ย่อยที่บ่งบอกว่าผลรวมของแรงจำเป็นต้องอยู่ในสภาวะสมดุลในทุก ๆ ตำแหน่ง ของปัญหานั้น และสมการไฟไนต์เอลิเมนต์ที่สอดคล้องกับสมการเชิงอนุพันธ์นี้ก็สามารถประดิษฐ์ขึ้นได้ โดยง่ายโดยเฉพาะการเลือกใช้เอลิเมนต์แบบสามเหลี่ยมที่นำไปสู่ไฟไนด์เอลิเมนต์เมตริกซ์ในรูปแบบง่ายๆ นอกจากนั้นหากผู้อ่านผ่านการศึกษาวิชาคณิตศาสตร์ทางวิศวกรรมชั้นสูง ย่อมตระหนักได้เป็นอย่างดีว่า การได้มาซึ่งความเที่ยงตรงแม่นยำของผลลัพธ์สำหรับปัญหารูปร่างลักษณะอย่างง่าย และประกอบด้วย เงื่อนไขขอบเขตอย่างง่าย ยังเป็นสิ่งที่ทำได้ยากลำบากและใช้เวลานาน การแก้ปัญหาด้วยซอฟต์แวร์ ไฟไนต์เอลิเมนต์จึงช่วยนักวิเคราะห์ได้เป็นอย่างมาก โดยเฉพาะในกรณีที่รูปร่างลักษณะของปัญหามี ความยุ่งยากซับซ้อนภายใต้เงื่อนไขขอบเขตที่แตกต่างกัน ผลลัพธ์ที่ปรากฏบนหน้าจอคอมพิวเตอร์จะ ช่วยให้ผู้วิเคราะห์เข้าใจถึงปรากฏการณ์ที่เกิดขึ้นบนปัญหานั้นได้อย่างรวดเร็ว ความเข้าใจโดยลึกซึ้ง ดังกล่าวสามารถที่จะปรับเปลี่ยนรูปร่างลักษณะของการออกแบบ เพื่อลดความเค้นที่เกิดขึ้น ลดปริมาณ เนื้อวัสดุที่ต้องใช้ ในขณะที่ยังคงให้ประสิทธิภาพในการใช้งานที่สูงเช่นเดิม และที่สำคัญที่สุดคือ ผู้วิเคราะห์สามารถที่จะออกแบบได้ด้วยความมั่นใจ เนื่องจากมีความเข้าใจกระบวนการทั้งหมดอย่างเป็น ขั้นตอนตั้งแต่ต้นจนจบ

### เอกสารอ้างอิง

- ปราโมทย์ เดชะอำไพ. *ไฟไนต์เอลิเมนต์ในงานวิศวกรรม.* สำนักพิมพ์แห่งจุฬาลงกรณ์มหาวิทยาลัย, ๒๕๔๗.
- ปราโมทย์ เดชะอำไพ. *ระเบียบวิธีเชิงตัวเลขในงานวิศวกรรม.* สำนักพิมพ์แห่งจุฬาลงกรณ์ มหาวิทยาลัย, ๒๕๔๖.
- ศูนย์บริการปรึกษาการออกแบบและวิศวกรรม (DECC). *ระเบียบวิธีไฟไนต์เอลิเมนต์ขั้นพื้นฐาน*. ๒๕๕๐.

สวพ.กห.. รายงานความก้าวหน้าโครงการจรวดเพื่อความมั่นคงระยะที่ ๑. ๒๕๕๐.

University of Corolado, Dept. of Aerospace Eng.. Introduction to FEM. 2005.